## DESCARGA DE RECIBOS PLATAFORMA MASTER 2000

1. Ingresar a la plataforma Master 2000

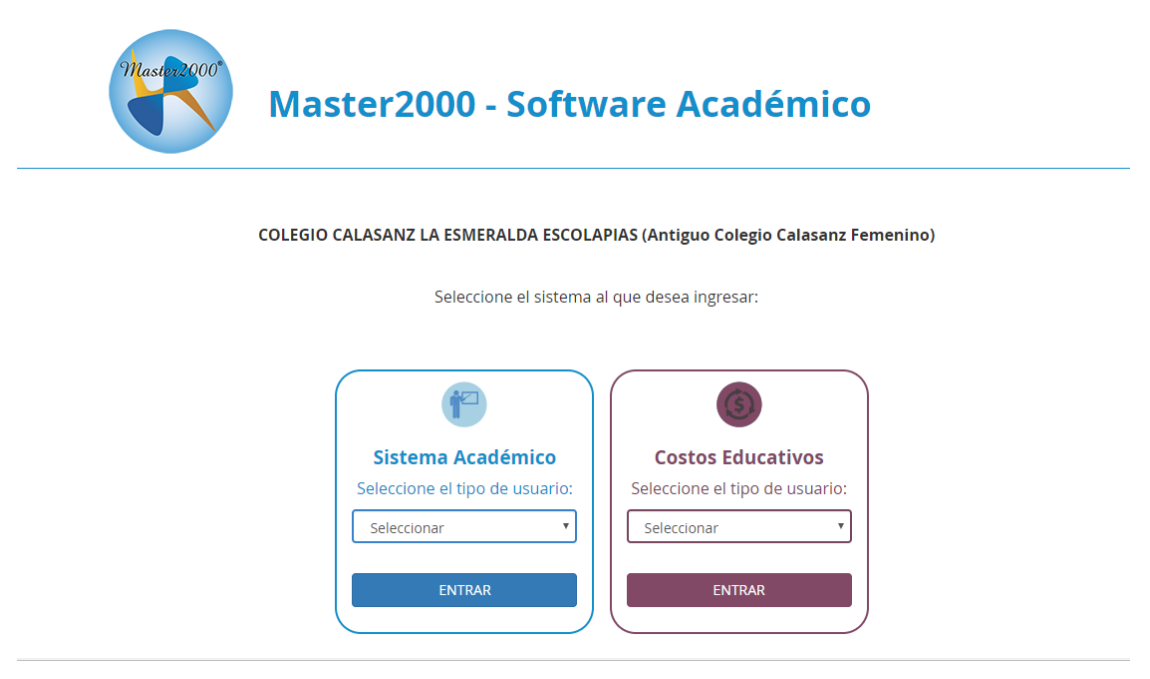

2. En el módulo morado "Costos Educativos" ingresar a Responsable de pagos

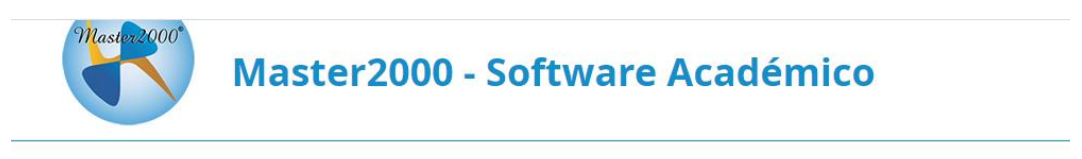

COLEGIO CALASANZ LA ESMERALDA ESCOLAPIAS (Antiguo Colegio Calasanz Femenino)

Seleccione el sistema al que desea ingresar:

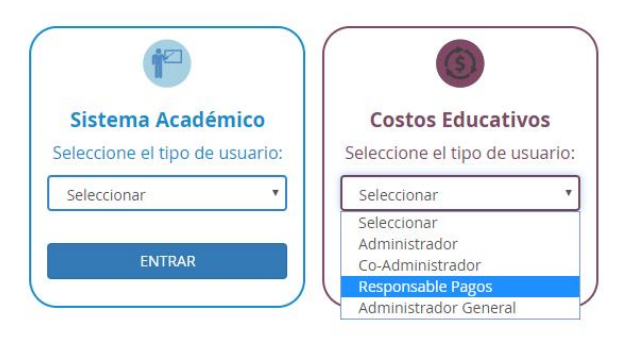

3. Ingresar el Documento de identidad y la contraseña establecida. Recuerde sólo una persona puede ingresar a responsable de pagos, aquella que se diligencio en la actualización de datos.

| Iniciar sesión - Responsable Pagos                                                 | Master2000 SAS<br>4868 Me gusta<br>Master2000                                                       |
|------------------------------------------------------------------------------------|----------------------------------------------------------------------------------------------------|
| *                                                                                  | Más informac                                                                                        |
| COLEGIO CALASANZ LA ESMERALDA<br>ESCOLAPIAS (Antiguo Colegio Calasanz<br>Femenino) | iFeliz día del idioma!                                                                              |
| Ingrese su usuario y contraseña y haga clic en Acceder                             | "El lenguaje es el mapa de una<br>cultura, te dice de dónde viene<br>su gente y a dónde se dirigen" |
| Acceder                                                                            | Rta Mae Brown                                                                                       |
| Cambiar de usuario Restablecer contraseña                                          | Master2000 SAS                                                                                      |
| Un solo usuario de Master200                                                       | 0 para todos los servicios                                                                          |

4. Dar click en la pestaña que dice pagos, al ingresar en esta ventana dar click en el botón azul que dice Recibos de banco para impirmir.

| MA DE COS                                                                                                    | TOS EDUCATIVOS      | C           | OLEGIO CAL | ASANZ LA<br>Estud | ESMERALDA | ESCOLAP   | IAS (Antigu   | io Colegio             | Calasanz Femenino) -<br>cula: 199113 Grupo: |
|----------------------------------------------------------------------------------------------------|---------------------|-------------|------------|-------------------|-----------|-----------|---------------|------------------------|---------------------------------------------|
| cula Pago                                                                                                    | >s Informes         |             |            |                   |           |           |               |                        |                                             |
| Pagos Pendientes Por Año: 2020 Saldo \$3.735.344 / Pagos Pendientes por Grupo: 070200 • RECIBOS DE BANCO PARA IN |                     |             |            |                   |           |           |               |                        |                                             |
|                                                                                                    |                     |             | CONSOLIDAD | O DE PAGO         | 5         |           |               |                        |                                             |
| GRUPO                                                                                                    | COSTO EDUCATIVO     | CUOTA       | FECHA FIN  | VALOR             | RECARGO   | TOTAL     | Jue<br>PAGADO | sves, 23 de A<br>SALDO | bril del 2020 11:15 A.M.<br>CANCELARÁ       |
| 070200                                                                                                    | MATRÍCULA 2020      | CUOTA ÚNICA | 2019-12-15 | \$518.798         | \$0       | \$518.798 | \$518.798     | \$0                    | \$0                                         |
| 070200                                                                                                    | COSTOS OBLIGATORIOS | CUOTA ÚNICA | 2019-12-15 | \$147.079         | \$0       | \$147.079 | \$147.079     | \$0                    | \$0                                         |
| 070200                                                                                                    | PENSIÓN FEBRERO     | CUOTA ÚNICA | 2020-02-15 | \$466.918         | \$0       | \$466.918 | \$476.256     | \$0                    | \$0                                         |
| 070200                                                                                                    | PENSIÓN MARZO       | CUOTA ÚNICA | 2020-03-15 | \$466.918         | \$0       | \$466.918 | \$466.918     | \$0                    | \$0                                         |
| 070200                                                                                                    | PENSIÓN ABRIL       | CUOTA ÚNICA | 2020-04-30 | \$466.918         | \$0       | \$466.918 | \$0           | \$466.918              | \$466.918                                   |

5. Al dar click en el botón azul se direcciona a esta nueva ventana, por último dar click en la impresora.

|  |                           | Estudiante: Honeye Million P. C. Million Matrice |                             |                          |                   |                  |                            |           | latrícula: | cula: Gru |  |  |
|--|---------------------------|--------------------------------------------------|-----------------------------|--------------------------|-------------------|------------------|----------------------------|-----------|------------|-----------|--|--|
|  | СОМСЕРТО                  | REFERENCIA<br>DE PAGO                            | FECHA INICIO<br>LIQUIDACIÓN | FECHA FIN<br>LIQUIDACIÓN | LIMITE DE<br>PAGO | PAGO<br>OPORTUNO | VALOR PAGO<br>EXTEMPORÁNEO | ESTADO    | GENERAR    |           |  |  |
|  | PENSIÓN FEBRERO           | 10003933                                         | 2020-02-01                  | 2020-02-29               | 2020-02-15        | \$476.256        | \$476.256                  | PENDIENTE | -          |           |  |  |
|  | CONVIVENCIA JARDÍN-OCTAVO | 10001139                                         | 2019-11-22                  | 2019-12-15               | 2019-12-15        | \$151.334        | \$151.334                  | PENDIENTE | -          |           |  |  |
|  | MATRÍCULA 2020            | 10001838                                         | 2019-11-20                  | 2020-01-15               | 2019-12-15        | \$577.283        | \$602.283                  | PENDIENTE | -          |           |  |  |
|  | PENSIÓN FEBRERO           | 10003331                                         | 2020-02-01                  | 2020-02-15               | 2020-02-15        | \$618.252        | \$627.590                  | ANULADO   | -          |           |  |  |
|  | PENSIÓN MARZO             | 10004526                                         | 2020-03-01                  | 2020-03-31               | 2020-03-15        | \$943.174        | \$961.850                  | PENDIENTE | -          |           |  |  |
|  | PENSIÓN ABRIL             | 10005140                                         | 2020-04-01                  | 2020-04-30               | 2020-04-30        | \$466.918        | \$466.918                  | PENDIENTE | 4          |           |  |  |
|  |                           |                                                  |                             | Volve                    | r                 |                  |                            |           |            |           |  |  |
|  |                           |                                                  |                             |                          |                   |                  |                            |           |            |           |  |  |
|  |                           |                                                  |                             |                          |                   |                  |                            |           |            |           |  |  |
|  |                           |                                                  |                             |                          |                   |                  |                            |           |            |           |  |  |